## 报名指南

**\*\*\*报名成功后自动生成学号,请务必牢记学号,现场报学号签到\*\*\*** 第一步:登录上海市期刊协会网站:http://www.shqkxh.org

第二步:点击网站页面左侧【快速通道】-【培训报名】

| 会员登录     | 行业新闻                               | 行业新闻       |  |  |
|----------|------------------------------------|------------|--|--|
|          | ▶ 中国高校科技期刊研究会第22次年会在重              | 2018-11-30 |  |  |
| 1 用户名    | <ul> <li>出版人用图书与技术服务进博会</li> </ul> | 2018-11-30 |  |  |
| 0 str 77 | ▶ 关于公布第三届全国"百强报刊"推荐结               | 2018-03-30 |  |  |
| 習慣       | ▶ 关于推荐2018年农家书屋重点出版物的              | 2018-03-30 |  |  |
| 登录注册     | ▶ 如何落实"文创50条"市新闻出版(版               | 2018-02-26 |  |  |
| 忘记密码?    | ▶ 2018年新春中国主题图书"一带一路"              | 2018-02-23 |  |  |
| 快速通道     | ▶ 一批出版类项目获上海市第十四届"银鸽               | 2018-02-22 |  |  |
|          | ▶ 市新闻出版局领导班子民主生活会召开                | 2018-02-14 |  |  |
| 当 培训报名   | <b>示准</b> > 2018上海印刷年会召开           | 2018-02-13 |  |  |
| 图 学分银行   | ▶上海27家出版机构55个项目入选2018年             | 2018-02-12 |  |  |
|          | MORE >>                            |            |  |  |

第三步:进入培训报名后,点击 2019 年继续教育面授培训的【立即报名】。

111/22 均继续教育

|                             | 近期专场      |
|-----------------------------|-----------|
| 2019年上海市期刊出版专业              | 业技术人员继续教育 |
| • 时间: 2019年07月12日           | [立即报名]    |
| • 地点: 上海图书馆                 |           |
| • <b>类型:</b> 公共课            |           |
| • 学分: 24                    |           |
| 不忘初心,牢记使命,推进<br>——第八届上海期刊论坛 | 一流学术期刊建设  |
| • 时间: 2019年09月19日           | [立即报名]    |
| • <b>地点:</b> 上海大学           |           |
| • <b>类型:</b> 公共课            |           |
| • <b>学分:</b> 8              |           |
| 2019年11月继续教育面授均             | 音训 [立即报名] |
| • 时间: 2019年11月06日           |           |
| • 地点: 待定                    |           |
| • <b>类型:</b> 公共课            |           |
|                             |           |

第四步:进入页面后,可查看课程介绍和师资介绍,点击【立即报名】,按照提示登录或注册。(报名前需要进行培训学员注册)。

| 上海市期刊协会<br>SHANGHAI PERIODICAIS ASSOCIATION                                                                       | 请输入你要搜索的内容                   | ۹ |
|----------------------------------------------------------------------------------------------------|------------------------------|---|
| 首页   协会信息   服务专线   期刊视窗   通知公告   名家讲堂   行业新闻   学                                                                  | 习培训                          |   |
| 建全分化体 课程介绍 可通常介绍 立即报名<br>面授专业课<br>选修专业课 本次继续教育培训以学习贯彻习近平新的人 特色社会主义思想和党的"十九大"精神                                    | 申为指导,落实中央深改                  |   |
| 委第五次会议审议通过的《关于深化改革培育世界一流科技期刊的意见》精神,围绕"不<br>一流期刊建设",中华人民共和国成立七十周年,期刊编校中的常见错误分析等内容进行<br>版专业技术人员工作水平,为上海的期刊建设提供人才保障。 | 「忘初心,牢记使命,推进<br>]授课,进一步提高期刊出 |   |

第五步:注册或登录成功后,进入报名页面,填写报名信息,确认无误后点击【提 交】按钮。

"姓名"与"身份证号"将显示在培训证书上,请务必填写真实姓名并仔细核对号码,请勿使用昵称、拼音或英文名等。

| 面授公共课 | 2019年上海市期刊出版专业                                                     | 技术人员继续教育                  | 不忘初心,牢记使命 | ,推进一流学术期刊。 |  |  |
|-------|--------------------------------------------------------------------|---------------------------|-----------|------------|--|--|
| 面授专业课 | 2019年11月继续教育面授培训                                                   |                           |           |            |  |  |
| 选修专业课 | 授课人: 待走<br>课程日期: 2019年1<br>报名截止日期: 2019<br>授课地点: 待走<br>课程类型: 面授公共) | 1月06日-08日<br>年11月06日<br>果 |           |            |  |  |
|       | 填写报名信息                                                             |                           |           |            |  |  |
|       | 姓名                                                                 | 姓名                        |           |            |  |  |
|       | 性别                                                                 | ● 男 ◎ 女                   |           |            |  |  |
|       | 单位                                                                 | 单位                        |           |            |  |  |
|       | 手机号                                                                | 手机号                       |           |            |  |  |
|       | 邮箱                                                                 | 邮箱                        |           |            |  |  |
|       | 身份证号                                                               | 身份证号                      |           |            |  |  |
|       | 是否有继续教育证书                                                          | 无                         |           | ¥          |  |  |
|       | 提交                                                                 |                           |           |            |  |  |